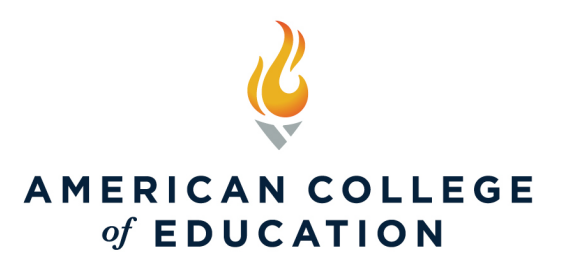

# **Tuition Payment Options**

**All payments must be made using the MyACE Portal and the ACE mobile app**. Exceptions to this policy include third-party payers (employers, school districts, scholarships, and gifts from relatives) who are making a payment on behalf of a student. Other unique exceptions may occur that will need to be coordinated through the Bursar's office.

**Payment Due Date.** Payments are due on the Friday before each term start. If payment has not been received by the end of the day on the Friday of Week 1, the student will be administratively withdrawn. If students are administratively withdrawn and wish to be reinstated, they will be subject to the <u>\$100 reinstatement fee</u>.

**Attention Financing Students.** Are you financing your education with Climb Credit, Edly, Sallie Mae, or Tuition Flex? Be sure to contact your lender to officially accept their terms by the payment deadline. If you are financing with Climb, Edly, or Tuition Flex, you will also pay the \$200 tuition deposit directly to ACE by the payment deadline to maintain your enrollment.

**Did you recently change your payment method?** If you changed your method of payment (for example, you change from paying by course to using a lender), please ensure your Payment Agreement is updated to reflect the most recently selected method of tuition payment. To update your Payment Agreement, sign in to <u>MyACE Portal</u> and navigate to 'I Want To... Request forms', and then Change Payment Option, and then click Payment Agreement.

If you have questions or require additional assistance, please contact the Bursar office at <u>bursar@ace.edu</u>, by calling 1-800-280-0307 Option 3, or via web chat at <u>www.ace.edu</u>.

# **MyACE** Portal

1. Sign in to MyACE Portal, <u>https://myace.ace.edu/</u>

Use the '*Forgot Username/Password* prompt if you don't remember your login credentials. Enter the email address you provided when you applied for admission to ACE. You will receive your MyACE username in an email along with a link to reset your password. Check your email spam folder if you do not receive your portal credentials.

NOTE: Please clear your cache and cookies prior to making a payment online. For more information on how to clear your cache and cookies, consult this guide.

### 2. Select My Finances and then select Make Payment Online (Figure 1).

**NOTE:** When accessing the MyACE Portal using a mobile device, menu items (located along the left-hand side) may appear to be hidden or inaccessible. To access the "hidden" MyACE Portal menu, scroll down and click *Site Index*. (Figure 1a).

| COLLEGE                |                                           |
|------------------------|-------------------------------------------|
| II My Academics        |                                           |
| II My Profile          | Hi there! I'm Scholar, the ACE            |
| II Message Center      | Log into the portal to view your academic |
| <b>III</b> My Finances | Version: 21.2.3.10                        |
| Account Information    | Home   Logout   Helg   Site Index   Car   |
| Make Payment Online    | Contacts   Privacy Policy   Feedback      |
| Payment Information    |                                           |

Figure 1

Figure 1a

3. Review your current balance and select make a payment (Figure 3):

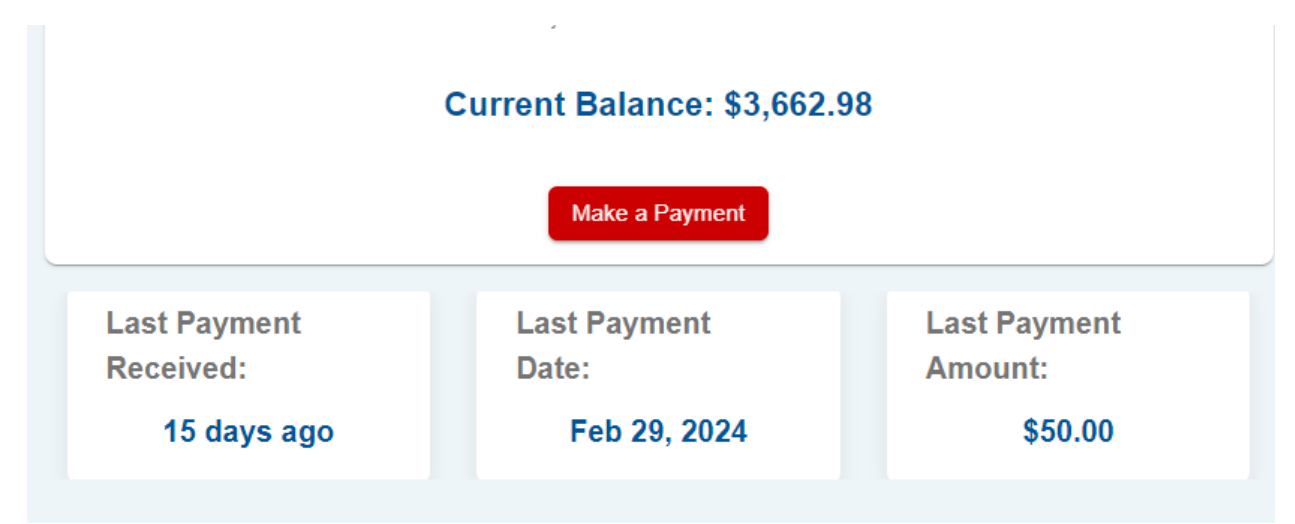

### Figure 3

You now have two options- Pay Now or Pay Later though PayPal (Figure 4):

| Current balance: \$                   | 3,662.98      | linou                          |                              |          |
|---------------------------------------|---------------|--------------------------------|------------------------------|----------|
| — Payment Amount * —                  |               |                                |                              | ]        |
| \$ 250                                |               |                                |                              |          |
| Pay Later with F                      | 'ayPal        | I have read, understand, and a | agree to the policies and pr | ocedures |
| By checking this<br>outlined in the R | efund Policy. |                                |                              |          |

#### Figure 4

Both options you need to check the box acknowledging the Refund Policy to continue. If you select Pay now, you will be routed to your available payment methods (Figure 5) where you can use a card on file or add additional cards. Once you select your payment method you will be able to click the pay now button (Figure 5a)

| ayment Method    | ds                    |         |        |
|------------------|-----------------------|---------|--------|
| Selected Payment | Payment Type          | Expires | Delete |
| ۲                | 🛞 Amex ending in 8431 | 2028-09 | Ū      |

## Figure 5

| Paying with Amor anding in 9421 |  |
|---------------------------------|--|
|                                 |  |
| Fayment Amount. \$230.00        |  |
|                                 |  |

## Figure 5a

4. Upon paying now, you will see a Payment Successful Screen and be able to go back to the dashboard. (Figure 6)

| Thank You!                       |
|----------------------------------|
| Your payment has been processed. |

Figure 6

## PayPal Pay Later Option-

## 7. If you select Pay Later (Figure 7):

| <ul> <li>Payment Amount *</li> <li>\$ 250</li> <li>Pay Now</li> <li>Pay Later with PayPal</li> <li>This requires a PayPal account, shall you have questions in setting one up please contact PayPal.</li> <li>By checking this box, I acknowledge that I have read, understand, and agree to the policies and procedur outlined in the Refund Policy.</li> </ul> | Please Se                                                                                                    | lect Your Payment Met                                                                                 | hod                                          |                                            |                                     |
|----------------------------------------------------------------------------------------------------|----------------------------------------------------------------------------------------------------|----------------------------------------------------------------------------------------------------|----------------------------------------------|--------------------------------------------|-------------------------------------|
| <ul> <li>\$ 250</li> <li>Pay Now</li> <li>Pay Later with PayPal</li> <li>This requires a PayPal account, shall you have questions in setting one up please contact PayPal.</li> <li>By checking this box, I acknowledge that I have read, understand, and agree to the policies and procedur outlined in the Refund Policy.</li> </ul>                           | Payment Amount                                                                                                    | \$                                                                                                    |                                              |                                            |                                     |
| <ul> <li>Pay Now</li> <li>Pay Later with PayPal</li> <li>This requires a PayPal account, shall you have questions in setting one up please contact PayPal.</li> <li>By checking this box, I acknowledge that I have read, understand, and agree to the policies and procedur outlined in the Refund Policy.</li> </ul>                                           | \$ 250                                                                                                    |                                                                                                    |                                              |                                            |                                     |
| <ul> <li>Pay Now</li> <li>Pay Later with PayPal</li> <li>This requires a PayPal account, shall you have questions in setting one up please contact PayPal.</li> <li>By checking this box, I acknowledge that I have read, understand, and agree to the policies and procedur outlined in the Refund Policy.</li> </ul>                                           |                                                                                                    |                                                                                                    |                                              |                                            |                                     |
| <ul> <li>Pay Later with PayPal</li> <li>This requires a PayPal account, shall you have questions in setting one up please contact PayPal.</li> <li>By checking this box, I acknowledge that I have read, understand, and agree to the policies and procedur outlined in the Refund Policy.</li> </ul>                                                            | -                                                                                                    |                                                                                                    |                                              |                                            |                                     |
| This requires a PayPal account, shall you have questions in setting one up please contact PayPal.<br>By checking this box, I acknowledge that I have read, understand, and agree to the policies and procedur outlined in the Refund Policy.                                                                                                    | O Pay Now                                                                                                    |                                                                                                    |                                              |                                            |                                     |
| By checking this box, I acknowledge that I have read, understand, and agree to the policies and procedur outlined in the Refund Policy.                                                                                                    | <ul> <li>Pay Now</li> <li>Pay Later w</li> </ul>                                                                                                    | ith PayPal                                                                                            |                                              |                                            |                                     |
|                                                                                                    | <ul> <li>Pay Now</li> <li>Pay Later w</li> <li>This requires a P</li> </ul>                                                                                                    | ith PayPal<br>ayPal account, shall you have qu                                                        | estions in setting or                        | e up please contact                        | PayPal.                             |
|                                                                                                    | <ul> <li>Pay Now</li> <li>Pay Later w</li> <li>This requires a P</li> <li>By checking<br/>outlined in the second second sec</li></ul> | ith PayPal<br>ayPal account, shall you have qu<br>this box, I acknowledge that I<br>ne Refund Policy. | lestions in setting or<br>have read, underst | e up please contact<br>and, and agree to t | PayPal.<br>he policies and procedur |

### Figure 7

When you click next, you will see a window and click the yellow banner to log into your PayPal account (Figure 7a):

| Pay Later with P   | ayPal     |  |
|--------------------|-----------|--|
| Payment Amount 525 |           |  |
|                    | Pay Later |  |
|                    | 4         |  |

#### Figure 7a

Upon login, you will have two options (Figure 8):

• Pay in 4 - Eligible US buyers can pay in four interest-free payments for purchases of \$30 to \$1,500.

Pay in 4 is an interest-free installment loan from PayPal that lets students split their course costs into four repayments, with the down payment due at the time of the transaction. Three subsequent repayments are made every 15 days thereafter.

• Pay Monthly- Eligible US buyers can pay in 6, 12, or 24 monthly installments for purchases of \$199 to \$10,000.

The PayPal Pay Monthly option spreads the program costs into fixed monthly payments over terms ranging from 6 to 24 months. Pay Monthly is an interest-bearing installment loan issued by PayPal's bank partner, WebBank, with a fixed APR based on creditworthiness.

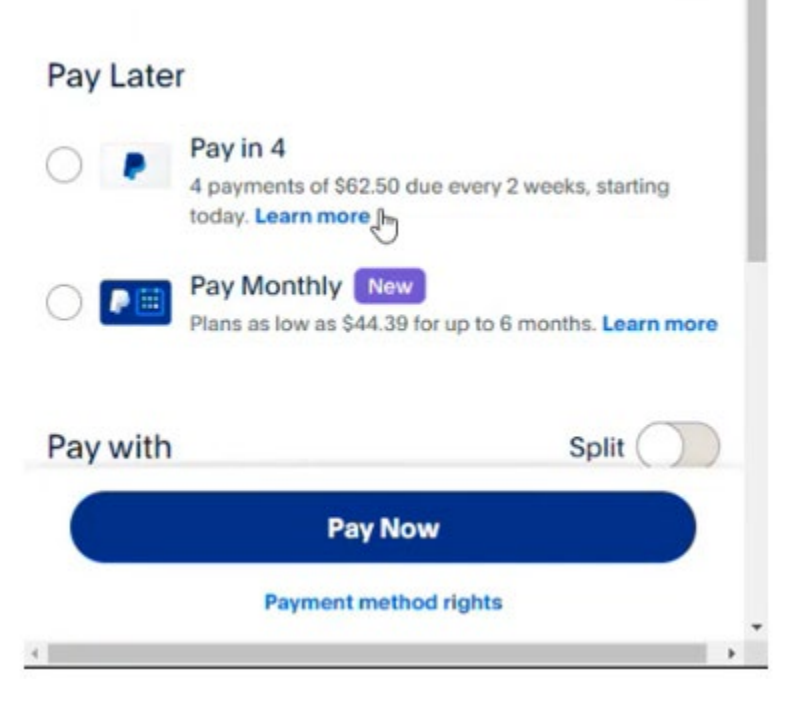

#### Figure 8

**NOTE:** To pay via MyACE, your browser popup blockers must be temporarily disabled. Do not click Refresh on the next page to avoid duplicate charges on your account. If the payment has been applied successfully, it will appear as Applied. You can confirm your payment is reflected on your account in MyACE Portal by clicking **My Finances**, and then clicking **Account Information**.

*Contact your credit card or debit provider if your payment cannot be processed because your payment method did not authenticate. If you need additional support, contact Student Services at 1-800-280-0307 Option 1.* 

# ACE Mobile App

To download the ACE mobile app, visit your mobile app store and search for 'American College of Education'.

1. Sign in to the ACE mobile app using your MyACE username and password. Use the '*Forgot Username/Password* prompt if you don't remember your login credentials. Enter the email address you provided when you applied for admission to ACE. You will receive your MyACE username in an email along with a link to reset your password. Check your email spam folder if you do not receive your portal credentials.

2. Select **User Profile** ( ) and then select **Student Accounts** (Figure 9). Locate the term for your payment, review the charges, and click **Payments**.

| My Friends                |
|---------------------------|
| J My Feed Posts           |
| 💾 My Calendar             |
| My Courses                |
| 🗞 My Groups               |
| & ACE Account (Connected) |
| Holds                     |
| Student Accounts          |
|                           |

| × Student                | Accounts   | X Student                    | Accounts |
|--------------------------|------------|------------------------------|----------|
| Account Balance          |            | ← August 19, 20 <sup>-</sup> | 19       |
| Total                    | \$3,638.08 | Charges                      | 2        |
|                          |            | Total                        | \$825.0  |
| August 19, 2019<br>Total | \$824.48   |                              | _        |
|                          |            | Total                        | \$0.5    |
|                          |            |                              |          |
|                          |            | Balance                      | \$824.4  |
|                          |            |                              |          |
|                          |            | Edvi                         | ients    |

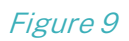

3. Confirm the **Total Amount** of your payment and click **Pay**. You will then enter your credit/debit card information. Enter your **Credit/Debit Card Details** and **Billing Information,** and then click **Pay Now** (Figure 10).

| X        | Student Accounts                     | X Student Accounts                                      |
|----------|--------------------------------------|---------------------------------------------------------|
|          | 0                                    | American College of<br>Education Total <sup>9</sup> 824 |
| har      | ges Summary                          |                                                         |
| rm :     |                                      | Card Details                                            |
| just 1   | 19, 2019                             | Card number VISA 🔳 🚥                                    |
| al Am    | nount :                              | Expiration date CSC What's this?                        |
|          |                                      | Billing Information                                     |
|          |                                      |                                                         |
| 1        |                                      | Pay Now                                                 |
|          | РАУ                                  | Pay Now                                                 |
|          | ΡΑΥ                                  | Pay Now<br>Return                                       |
|          | ΡΑΥ                                  | Pay Now                                                 |
|          | ΡΑΥ                                  | Pay Now<br>Return                                       |
| :020 - / | PAY<br>American College of Education | Pay Now<br>Return                                       |

Figure 10